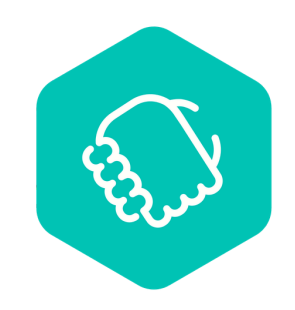

## AlmaConnect

## Signup Process

## Signup Flow to Join St Xavier's Senior Secondary School, Jaipur - AlmaConnect Network

This is the step-by-step guide to help you register on your institute's AlmaConnect Portal.

1

**<u>Step 1</u>**: Click the "Accept Invite" button on the invitation mail which will take you to the signup page of your network's AlmaConnect Portal.

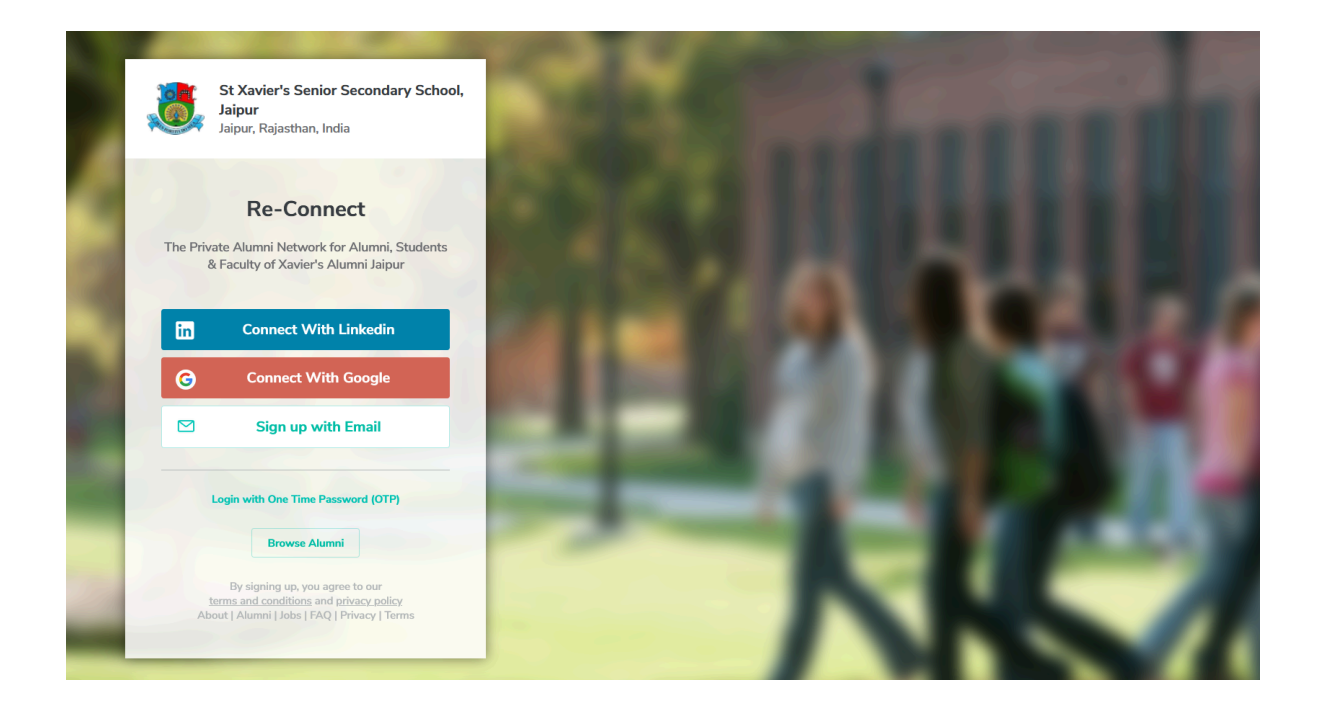

**<u>Step 2</u>**: Signup through any of the methods given on the signup page. You can login through your LinkedIn or Google account. By signing up with email, you will be taken to the following page:

|                              | ← Account Details                            |                                  |
|------------------------------|----------------------------------------------|----------------------------------|
|                              | Name                                         |                                  |
| St Xavier's Senior Secondary | Name                                         |                                  |
| School, Jaipur               | Email                                        |                                  |
|                              | me@domain.com                                |                                  |
|                              | Plass use your personal amail address here   |                                  |
|                              | Mohile No                                    |                                  |
|                              |                                              |                                  |
| Nobody is bothered           | Mobile No.                                   | v                                |
| about an institution         | Password                                     |                                  |
| more then ite                | Password                                     |                                  |
| more than its                | 1 4550014                                    |                                  |
| aiumni                       | By signing up, you agree to our terms and co | onditions and privacy policy     |
| N. R. Narayan Murthy         |                                              | naamaanaan Isaaanaa ja panaan ja |
|                              |                                              | Cubwit                           |

Some of the fields will be pre-filled here. Fill the rest of the details to get to the next step.

Note: If you fill a different email from the one you got the registration mail on, then a confirmation mail will be sent to your newly filled email. Click on the "Confirm Email" button, which will take you to the next step.

**Step 3**: After signing up from any of the methods in Step 2, you will be taken to this page:

| <u>.</u> | Connecting Alumni Communities In A Meaningful Way                                                                                |  |  |  |
|----------|----------------------------------------------------------------------------------------------------|--|--|--|
|          | Join Network Student / Alum Work / Worked Here                                                                                   |  |  |  |
|          | Membership Number<br>Membership Number                                                                                           |  |  |  |
|          | 12th Passout Year<br>Select Year V                                                                                               |  |  |  |
|          | Even if passing out school is different Which class did you join? Till which class did you study?                                |  |  |  |
|          | Select  V Select  V Tentative in case of students                                                                                |  |  |  |
|          | Multiple Associations?<br>Fill details of the most recent one & further you can add more associations<br>from your profile page. |  |  |  |
|          | Submit $\rightarrow$                                                                                                    |  |  |  |

Fill in the details if they are not pre-filled. Then, press Submit Button. This will take you to Step 4.

Note: If you changed your email id while signing up or used a different account, clicking on Submit Button will send a manual approval request to the administrator. A pop-up on top of the page like in the screenshot below will be shown to you in that case. You can only proceed after approval, in this case.

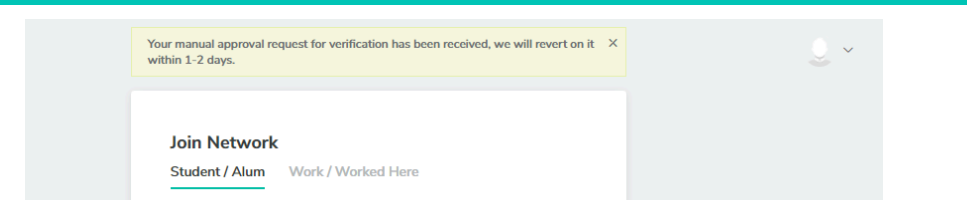

**Step 4:** You will be asked to fill in some more details on this page. Select any of the radio buttons "Working", "Studying" or "Not Working" and proceed accordingly.

| Welcome aboard! Wh                                             | at are you upto these o | days? |
|----------------------------------------------------------------|-------------------------|-------|
| Fill your profile upto 2x faster<br>by importing from linkedin | in Import From Linke    | edin  |
| Working Studying                                               | g 🔵 Not Working         |       |
| Current Designation                                            |                         |       |
| Designation / Profile Title                                    |                         |       |
| Working At                                                     |                         |       |
| Google Inc.                                                    |                         |       |
| Current City                                                   |                         |       |
| London                                                         |                         |       |
| Mobile No.                                                     |                         |       |
| 2345671890                                                     |                         |       |

**Step 5:** On this page, you can find your batch mates who are already present on the network and connect with them.

| Find Your batchmates Skip<br>Check out who amongst your friends are already on the network |  |
|--------------------------------------------------------------------------------------------|--|
| E Contra and                                                                               |  |
| Gmail Contacts                                                                             |  |
| Yahoo Contacts                                                                             |  |
| Hotmail Contacts                                                                           |  |
|                                                                                            |  |
|                                                                                            |  |

**Step 6:** After this, you will be taken to the Homepage of St Xavier's Senior Secondary School, Jaipur - AlmaConnect Portal.

| Home Xavierites Jobs                                                                             | Admin Panel                                                                                                  | ~                               | C Search                                                                            | Q ~     |  |  |  |  |  |
|--------------------------------------------------------------------------------------------------|----------------------------------------------------------------------------------------------------|---------------------------------|-------------------------------------------------------------------------------------|---------|--|--|--|--|--|
| Please add your mobile number to stay better connected with the network & institute. Update Info |                                                                                                    |                                 |                                                                                     |         |  |  |  |  |  |
| Admin                                                                                            | Post<br>Share an Update or post a job opening<br>Discover S<br>What's happening in the community Publish con | uggested<br>tent on the network | Connect Suggestions<br>Sandeep Kanwar Business Coach Strategy Consult<br>Shyam Modi |         |  |  |  |  |  |
| Edit View                                                                                        | 요요 New Members                                                                                               | 1d                              | Retired, Gurgaon  Anoop Kumar Sah Managing Director at Anup Enter  Rama Krishna     | ی<br>4  |  |  |  |  |  |
| ात्र Prents<br>हि Events<br>२३२२ Groups                                                          | Kohit Bhandari     Management Consultant at Al Najim Saudi Arabia     Vinod Kumar Sureka                     | 24 <sup>11m</sup>               | Luv Shekhawat<br>Founder @ Utsav Camp Sariska                                       | æ+<br>& |  |  |  |  |  |
| Groups Create New Xavier's Alumni Platinum Jubilee Organising Committee                          | Retired at Not working     Naresh Joshi     Farmer, Jaipur                                                   | <u>D</u> <sub>4</sub> 14m       | Upcoming Events Se                                                                  | se All  |  |  |  |  |  |
| XA Executive<br>Committee                                                                        | Anil Kasliwal<br>Retired as GM Materials Continental India Itd, Jaipur                                       | <u>2</u> +18m                   | Xavier's Alumni Launch A<br>03 Apr 2024                                             | Al      |  |  |  |  |  |